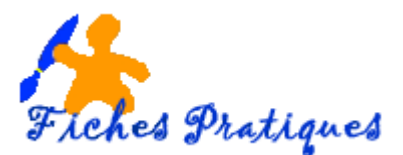

## L'explorateur de fichiers – Modifiez l'affichage des fichiers et des dossiers

A partir de l'explorateur de fichiers, vous pouvez modifier l'affichage des fichiers et des dossiers, soit en les affichant en plus grand – idéal pour les photos – ou au contraire en plus petit afin d'afficher les informations concernant les fichiers comme les types, la taille ou la date de création.

- Ouvrez l'explorateur de fichiers
- Sélectionnez votre dossier, pour l'exemple Images
- Sélectionnez le sous-dossier que vous souhaitez, Photos club POM

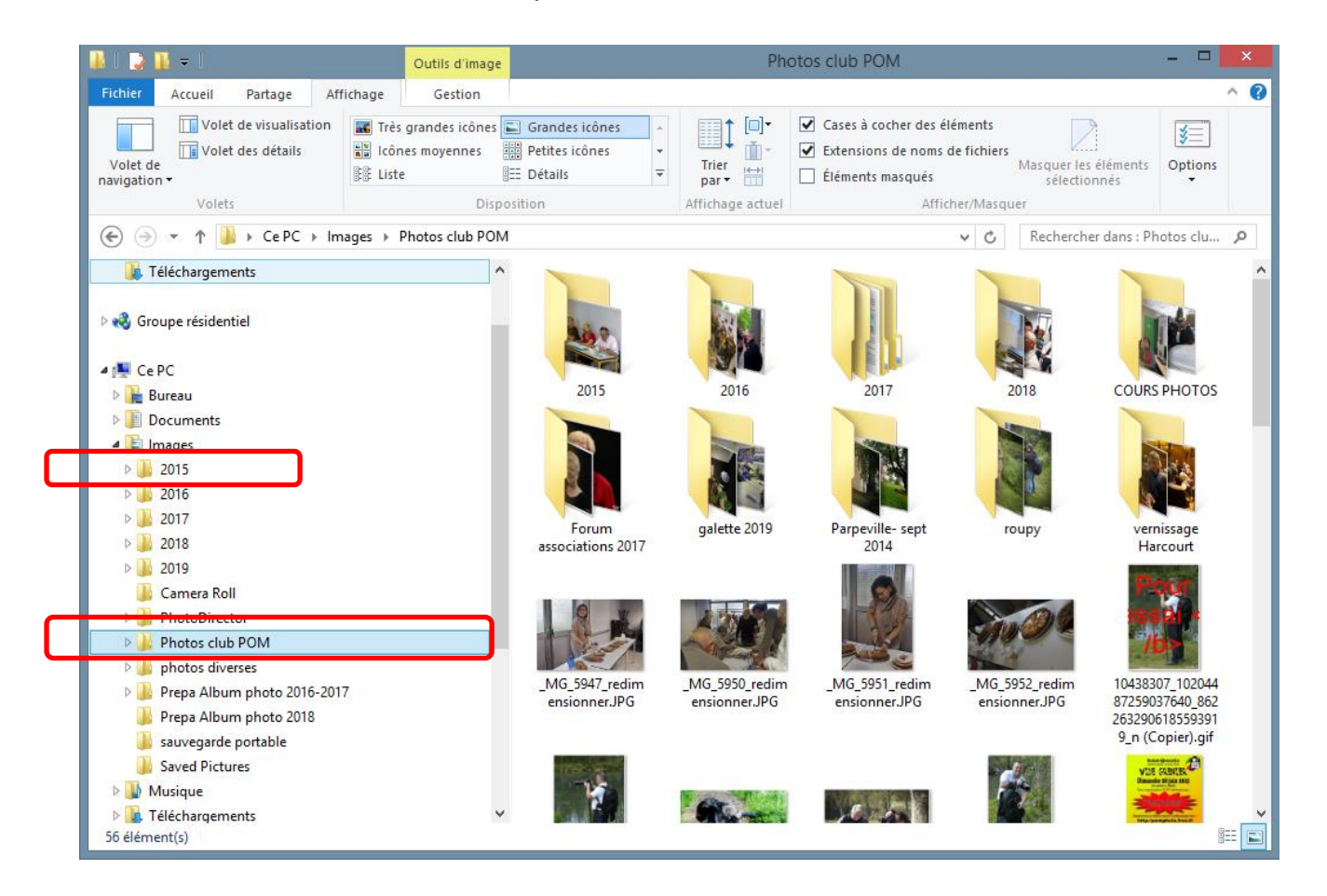

 Sélectionnez le menu Affichage et choisissez de faire apparaître vos images en Grandes icônes

| 🎼 l ⊋ l                | 🔰 🛨 丨               |             | Outils d'image                        |                                                |                  | Ph             | otos club POM                                                                                                    |                                      | - 🗆     | ×   |
|------------------------|---------------------|-------------|---------------------------------------|------------------------------------------------|------------------|----------------|----------------------------------------------------------------------------------------------------|--------------------------------------|---------|-----|
| Fichier                | Accueil Partage     | Affichage   | Gestion                               |                                                |                  |                |                                                                                                    |                                      |         | ^ 🕐 |
| Volet de<br>navigation | Volet de visualisat | ion 💽 Très  | s grandes icônes<br>nes moyennes<br>e | Grandes icônes<br>Petites icônes<br>EE Détails | →<br>▼<br>▼      | Trier<br>par ▼ | <ul> <li>Cases à cocher des éléments</li> <li>Extensions de noms de fichiers</li> <li>Éléments masqués</li> </ul> | Masquer les éléments<br>sélectionnés | Sptions |     |
| Volets                 |                     | Disposition |                                       | Affichage actuel                               | Afficher/Masquer |                |                                                                                                    |                                      |         |     |

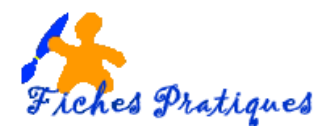

Windows vous propose un vaste choix d'affichage : petites icônes, grandes icônes, icônes moyennes, très grandes icônes... pour visualiser les photos mais également l'affichage en liste, ou en détails.

- Survolez un type d'affichage pour avoir un aperçu instantané.
- Cliquez sur celui que vous désirez puis validez

Pour afficher certaines informations utiles, cliquez sur Détails

Le nom, la date, le type et la taille des fichiers apparaissent.

• Pour trier les fichiers par date par exemple, cliquer sur l'onglet date

| 🐌 Téléchargements                                                                                                    | ^                                | Nom                                                                                                    | ^                                                                                                    | Date                                                                                                    | Туре                                                                                                    | Taille                                                                                                    | Mots ^        |
|----------------------------------------------------------------------------------------------------|----------------------------------|----------------------------------------------------------------------------------------------------|----------------------------------------------------------------------------------------------------|----------------------------------------------------------------------------------------------------|----------------------------------------------------------------------------------------------------|----------------------------------------------------------------------------------------------------|---------------|
|                                                                                                    |                                  | 🚬 _MG_594                                                                                                    | 47_redimension                                                                                                    | 22/09/2018 17:39                                                                                                    | Image JPEG                                                                                                    | 246 Ko                                                                                                    | - 1           |
| Rev Province de la construcción de la construcción de la construcci              |                                  | Sec. 10. 10. 10. 10. 10. 10. 10. 10. 10. 10                                                                                                    | 50_redimension                                                                                                    | 22/09/2018 17:41                                                                                                    | Image JPEG                                                                                                    | 227 Ko                                                                                                    |               |
|                                                                                                    |                                  | Sec. 10. 10. 10. 10. 10. 10. 10. 10. 10. 10                                                                                                    | 51_redimension                                                                                                    | 22/09/2018 17:43                                                                                                    | Image JPEG                                                                                                    | 266 Ko                                                                                                    |               |
| 🔺 j🜉 Ce PC                                                                                                    |                                  | Sec. 10. 10. 10. 10. 10. 10. 10. 10. 10. 10                                                                                                    | 52_redimension                                                                                                    | 22/09/2018 17:47                                                                                                    | Image JPEG                                                                                                    | 230 Ko                                                                                                    | - 18          |
| 🖻 膧 Bureau                                                                                                    |                                  | 1043830                                                                                                    | 7_102044872590                                                                                                    | 12/11/2016 17:59                                                                                                    | Fichier GIF                                                                                                    | 24 Ko                                                                                                    | - 18          |
| 🖻 🏢 Documents                                                                                                    |                                  | 1043830                                                                                                    | 7_102044872590                                                                                                    | 01/06/2015 19:52                                                                                                    | Image JPEG                                                                                                    | 146 Ko                                                                                                    | - 18          |
| 4 崖 Images                                                                                                    |                                  | 📉 1101333                                                                                                    | 0_424231117739                                                                                                    | 01/06/2015 19:51                                                                                                    | Image JPEG                                                                                                    | 524 Ko                                                                                                    | - 18          |
| Þ 퉲 2015                                                                                                    |                                  | 1106986                                                                                                    | 3_102042089149                                                                                                    | 26/03/2015 19:03                                                                                                    | Image JPEG                                                                                                    | 241 Ko                                                                                                    | - 18          |
| Þ 퉲 2016                                                                                                    |                                  | 📉 1112354                                                                                                    | 5_102044873094                                                                                                    | 01/06/2015 19:51                                                                                                    | Image JPEG                                                                                                    | 121 Ko                                                                                                    | - 18          |
| Þ 퉲 2017                                                                                                    |                                  | <b>E</b> 1113031                                                                                                    | 9_102042706234                                                                                                    | 08/04/2015 18:54                                                                                                    | Image JPEG                                                                                                    | 132 Ko                                                                                                    | - 18          |
| Þ 퉲 2018                                                                                                    |                                  | 1470792                                                                                                    | 8_102076727743                                                                                                    | 17/10/2016 14:09                                                                                                    | Image JPEG                                                                                                    | 315 Ko                                                                                                    |               |
| Þ 퉲 2019                                                                                                    |                                  | 1625240                                                                                                    | 3_120442502632                                                                                                    | 27/01/2017 16:22                                                                                                    | Image JPEG                                                                                                    | 406 Ko                                                                                                    |               |
| 鷆 Camera Roll                                                                                                    |                                  | 1745754                                                                                                    | 6_139672400370                                                                                                    | 24/03/2017 12:00                                                                                                    | Image JPEG                                                                                                    | 112 Ko                                                                                                    |               |
| PhotoDirector                                                                                                    |                                  | 4348587                                                                                                    | 9_118486686165                                                                                                    | 30/10/2018 17:58                                                                                                    | Image JPEG                                                                                                    | 47 Ko                                                                                                    |               |
| 🛛 🌽 Photos club POM                                                                                                    |                                  | 4350411                                                                                                    | 2_213382573664                                                                                                    | 30/10/2018 17:55                                                                                                    | Image JPEG                                                                                                    | 468 Ko                                                                                                    |               |
|                                                                                                    |                                  | A256161                                                                                                    | 6 100222512007                                                                                                    | 30/10/2018 17:44                                                                                                    | Image IPEG                                                                                                    | 172 Ko                                                                                                    |               |
| I b in nhotos diverses                                                                                                    |                                  | L 43 010 1                                                                                                    | 0 109223 113067                                                                                                    | -                                                                                                    |                                                                                                    |                                                                                                    |               |
| <ul> <li>b M nhotos diverses</li> <li>j Téléchargements</li> </ul>                                                                                                    | ^                                | Nom                                                                                                    | 0 10473113001                                                                                                    | Date                                                                                                    | Туре                                                                                                    | Taille                                                                                                    | Mots ^        |
| <ul> <li>Image: A state of the state of the state of</li></ul>      | ^                                | Nom                                                                                                    | 9_203412939334                                                                                                    | Date<br>25/01/2019 17:32                                                                                                    | Type<br>Image JPEG                                                                                                    | Taille<br>158 Ko                                                                                                    | Mots ^        |
| <ul> <li>M nhotos diverses</li> <li>Téléchargements</li> <li>Groupe résidentiel</li> </ul>                                                                                                    | ^                                | Nom                                                                                                    | 9_203412939334<br>4_203412938668                                                                                                    | Date<br>25/01/2019 17:32<br>25/01/2019 17:31                                                                                                    | Type<br>Image JPEG<br>Image JPEG                                                                                                    | Taille<br>158 Ko<br>102 Ko                                                                                                    | Mots ^        |
| Anotos diverses     Téléchargements     Groupe résidentiel                                                                                                    | ^                                | Nom<br>50224019<br>5081579-<br>\$\$\$\$\$\$\$\$\$\$\$\$\$\$\$\$\$\$\$\$\$\$\$\$\$\$\$\$\$\$\$\$\$\$\$                                                                                                    | 9_203412939334<br>4_203412939668<br>8_220477901622                                                                                                    | Date<br>25/01/2019 17:32<br>25/01/2019 17:31<br>04/11/2018 18:55                                                                                                    | Type<br>Image JPEG<br>Image JPEG<br>Image JPEG                                                                                                    | Taille<br>158 Ko<br>102 Ko<br>280 Ko                                                                                                    | Mots <b>^</b> |
| <ul> <li>M nhotos diverses</li> <li>Téléchargements</li> <li>Groupe résidentiel</li> <li>Ee PC</li> </ul>                                                                                                    | ^                                | Nom<br>50224019<br>50815794<br>50815794<br>5 | 9_203412939334<br>4_2034129398668<br>8_220477901622<br>9_118486686165                                                                                                    | Date<br>25/01/2019 17:32<br>25/01/2019 17:31<br>04/11/2018 18:55<br>30/10/2018 17:58                                                                                                    | Type<br>Image JPEG<br>Image JPEG<br>Image JPEG<br>Image JPEG                                                                                                    | Taille<br>158 Ko<br>102 Ko<br>280 Ko<br>47 Ko                                                                                                   | Mots ^        |
| <ul> <li>Definition diverses</li> <li>Téléchargements</li> <li>Téléchargements</li> <li>Groupe résidentiel</li> <li>Téléchargements</li> </ul>                                                                                                    | ^                                | Nom<br>50224019<br>5081579-<br>45288620<br>43485879<br>5081579-<br>5081579-<br>5 | 9_203412939334<br>4_203412938668<br>8_220477901622<br>9_118486686165<br>                                                                                                    | Date<br>25/01/2019 17:32<br>25/01/2019 17:31<br>04/11/2018 18:55<br>30/10/2018 17:58<br>30/10/2018 17:55                                                                                                    | Type<br>Image JPEG<br>Image JPEG<br>Image JPEG<br>Image JPEG<br>Image JPEG                                                                                                    | Taille<br>158 Ko<br>102 Ko<br>280 Ko<br>47 Ko<br>468 Ko                                                                                         | Mots ^        |
| <ul> <li>Definition diverses</li> <li>Téléchargements</li> <li>Téléchargements</li> <li>Groupe résidentiel</li> <li>Téléchargements</li> <li>Groupe résidentiel</li> <li>Eureau</li> <li>Decuments</li> </ul>                                                                                                    | Les fichiers m                   | <ul> <li>Nom</li> <li>50224019</li> <li>50815794</li> <li>45288624</li> <li>■ 43485879</li> <li>■ 43485879</li> <li>■ antenant</li> </ul>                                                                                                    | 9_203412939334<br>4_2034129398668<br>8_220477901622<br>9_118486686165<br>                                                                                                    | Date<br>25/01/2019 17:32<br>25/01/2019 17:31<br>04/11/2018 18:55<br>30/10/2018 17:58<br>30/10/2018 17:55<br>30/10/2018 17:44                                                                                                    | Type<br>Image JPEG<br>Image JPEG<br>Image JPEG<br>Image JPEG<br>Image JPEG<br>Image JPEG                                                                                                   | Taille<br>158 Ko<br>102 Ko<br>280 Ko<br>47 Ko<br>468 Ko<br>172 Ko                                                                               | Mots <b>^</b> |
| <ul> <li>Definition of the second second</li></ul>     | Les fichiers m                   | <ul> <li>Nom</li> <li>S0224019</li> <li>S0815794</li> <li>45288621</li> <li>43485879</li> <li>aintenant</li> <li>date</li> </ul>                                                                                                    | 9_2034129393334<br>4_203412939668<br>8_220477901622<br>9_118486686165<br>                                                                                                    | Date<br>25/01/2019 17:32<br>25/01/2019 17:31<br>04/11/2018 18:55<br>30/10/2018 17:58<br>30/10/2018 17:55<br>30/10/2018 17:44<br>30/10/2018 17:43                                                                                                    | Type<br>Image JPEG<br>Image JPEG<br>Image JPEG<br>Image JPEG<br>Image JPEG<br>Image JPEG<br>Image JPEG                                                                                     | Taille<br>158 Ko<br>102 Ko<br>280 Ko<br>47 Ko<br>468 Ko<br>172 Ko<br>175 Ko                                                                     | Mots ^        |
| <ul> <li>Definition diverses</li> <li>Téléchargements</li> <li>Téléchargements</li> <li>Groupe résidentiel</li> <li>Téléchargements</li> <li>Groupe résidentiel</li> <li>Ce PC</li> <li>Bureau</li> <li>Documents</li> <li>Documents</li> <li>Images</li> <li>2015</li> </ul>                                                                                                    | Les fichiers m<br>sont triés par | <ul> <li>Nom</li> <li>50224019</li> <li>50815794</li> <li>45288624</li> <li>43485879</li> <li>aintenant</li> <li>date</li> </ul>                                                                                                    | 9_2034129393334<br>4_203412938668<br>8_220477901622<br>9_118486686165<br>323513087<br>9257693630<br>94577693630<br>9457703297                                                                                                | Date<br>25/01/2019 17:32<br>25/01/2019 17:31<br>04/11/2018 18:55<br>30/10/2018 17:58<br>30/10/2018 17:55<br>30/10/2018 17:44<br>30/10/2018 17:43<br>30/10/2018 17:42                                                                                                    | Type<br>Image JPEG<br>Image JPEG<br>Image JPEG<br>Image JPEG<br>Image JPEG<br>Image JPEG<br>Image JPEG<br>Image JPEG                                                                       | Taille<br>158 Ko<br>102 Ko<br>280 Ko<br>47 Ko<br>468 Ko<br>172 Ko<br>175 Ko<br>71 Ko                                                            | Mots ^        |
| <ul> <li>Definition diverses</li> <li>Téléchargements</li> <li>Téléchargements</li> <li>Groupe résidentiel</li> <li>Téléchargements</li> <li>Ce PC</li> <li>Bureau</li> <li>Documents</li> <li>Images</li> <li>Images</li> <li>2015</li> <li>2016</li> </ul>                                                                                                    | Les fichiers m<br>sont triés par | <ul> <li>Nom</li> <li>S0224019</li> <li>S0815794</li> <li>S0815794</li> <li>45288624</li> <li>43485879</li> <li>aintenant</li> <li>date</li> <li>44477883</li> </ul>                                                                                                    | 9_2034129339334<br>4_203412938668<br>8_220477901622<br>9_118486686165<br>923513087<br>9253513087<br>9457693630<br>9457703297<br>3_217229109279                                                                               | Date<br>25/01/2019 17:32<br>25/01/2019 17:31<br>04/11/2018 18:55<br>30/10/2018 17:58<br>30/10/2018 17:55<br>30/10/2018 17:44<br>30/10/2018 17:43<br>30/10/2018 17:42<br>22/10/2018 11:21                                                                                                    | Type<br>Image JPEG<br>Image JPEG<br>Image JPEG<br>Image JPEG<br>Image JPEG<br>Image JPEG<br>Image JPEG<br>Image JPEG<br>Image JPEG                                                         | Taille<br>158 Ko<br>102 Ko<br>280 Ko<br>47 Ko<br>468 Ko<br>172 Ko<br>175 Ko<br>71 Ko<br>101 Ko                                                  | Mots ^        |
| <ul> <li>Definition of the second second sec</li></ul> | Les fichiers m<br>sont triés par | <ul> <li>Nom</li> <li>S0224019</li> <li>S0815794</li> <li>S0815794</li> <li>45288624</li> <li>43485879</li> <li>aintenant date</li> <li>44407883</li> <li>4440246<sup>6</sup></li> </ul>                                                                                                    | 9_2034129339334<br>4_203412938668<br>8_220477901622<br>9_118486686165<br>9_223513087<br>9457693630<br>9457703297<br>3_217229109279<br>1_119206641093                                                                         | Date<br>25/01/2019 17:32<br>25/01/2019 17:31<br>04/11/2018 18:55<br>30/10/2018 17:58<br>30/10/2018 17:55<br>30/10/2018 17:44<br>30/10/2018 17:43<br>30/10/2018 17:42<br>22/10/2018 11:21<br>22/10/2018 11:19                                                                                 | Type<br>Image JPEG<br>Image JPEG<br>Image JPEG<br>Image JPEG<br>Image JPEG<br>Image JPEG<br>Image JPEG<br>Image JPEG<br>Image JPEG<br>Image JPEG                                           | Taille<br>158 Ko<br>102 Ko<br>280 Ko<br>47 Ko<br>468 Ko<br>172 Ko<br>175 Ko<br>71 Ko<br>101 Ko<br>98 Ko                                         | Mots ^        |
| <ul> <li>Definition of the second second sec</li></ul> | Les fichiers m<br>sont triés par | Nom     S0224019     S0815794     S0815794     S0815794     S081588879     43485879     aintenant date     S08144477883     S08144402466     S08144402466     S0814440     S0814440     S0814440     S0814440     S0814440     S0814440     S0814440     S0814440     S0814440     S0814440     S0814440     S0814440     S08144     S08144     S08144     S08144     S08144     S08144     S08144     S08144     S08144     S08144     S08144     S08144     S08144     S08144     S08144      S08144      S08144     S08144                                                                                                    | 9_2034129339334<br>4_203412938668<br>8_220477901622<br>9_118486686165<br>9_23513087<br>94577693630<br>94577693630<br>9457703297<br>3_217229109279<br>1_119206641093<br>52_redimension                                        | Date<br>25/01/2019 17:32<br>25/01/2019 17:31<br>04/11/2018 18:55<br>30/10/2018 17:58<br>30/10/2018 17:55<br>30/10/2018 17:44<br>30/10/2018 17:43<br>30/10/2018 17:42<br>22/10/2018 11:21<br>22/10/2018 11:19<br>22/09/2018 17:47                                                             | Type<br>Image JPEG<br>Image JPEG<br>Image JPEG<br>Image JPEG<br>Image JPEG<br>Image JPEG<br>Image JPEG<br>Image JPEG<br>Image JPEG<br>Image JPEG<br>Image JPEG                             | Taille<br>158 Ko<br>102 Ko<br>280 Ko<br>47 Ko<br>468 Ko<br>172 Ko<br>175 Ko<br>71 Ko<br>101 Ko<br>98 Ko<br>230 Ko                               | Mots ^        |
| <ul> <li>Téléchargements</li> <li>Téléchargements</li> <li>Groupe résidentiel</li> <li>Ce PC</li> <li>Bureau</li> <li>Documents</li> <li>Images</li> <li>2015</li> <li>2016</li> <li>2017</li> <li>2018</li> <li>2019</li> </ul>                                                                                                    | Les fichiers m<br>sont triés par | Nom     S0224019     S0815794     S0815794     S081                                                                                                    | 9_2034129339334<br>4_203412938668<br>8_220477901622<br>9_118486686165<br>9_223513087<br>9457693630<br>0457693630<br>0457703297<br>3_217229109279<br>1_119206641093<br>52_redimension                                         | Date<br>25/01/2019 17:32<br>25/01/2019 17:31<br>04/11/2018 18:55<br>30/10/2018 17:58<br>30/10/2018 17:55<br>30/10/2018 17:44<br>30/10/2018 17:43<br>30/10/2018 17:42<br>22/10/2018 11:21<br>22/10/2018 11:19<br>22/09/2018 17:47<br>22/09/2018 17:43                                         | Type<br>Image JPEG<br>Image JPEG<br>Image JPEG<br>Image JPEG<br>Image JPEG<br>Image JPEG<br>Image JPEG<br>Image JPEG<br>Image JPEG<br>Image JPEG<br>Image JPEG<br>Image JPEG               | Taille<br>158 Ko<br>102 Ko<br>280 Ko<br>47 Ko<br>468 Ko<br>172 Ko<br>175 Ko<br>71 Ko<br>101 Ko<br>98 Ko<br>230 Ko<br>230 Ko<br>266 Ko           | Mots ^        |
| <ul> <li>Téléchargements</li> <li>Téléchargements</li> <li>Groupe résidentiel</li> <li>Ce PC</li> <li>Bureau</li> <li>Documents</li> <li>Images</li> <li>2015</li> <li>2016</li> <li>2017</li> <li>2018</li> <li>2019</li> <li>Camera Roll</li> <li>Net PC</li> </ul>                                                                                                    | Les fichiers m<br>sont triés par | Nom     S0224019     S0815794     S0815794     S0815794     S081589     45288620     S081599     S0815794     S0815794     S08157                                                                                                    | 9_203412939334<br>4_203412938668<br>8_220477901622<br>9_118486686165<br>9_218486686165<br>9_223513087<br>04577693630<br>0457763297<br>3_217229109279<br>1_119206641093<br>52_redimension<br>51_redimension<br>50_redimension | Date<br>25/01/2019 17:32<br>25/01/2019 17:31<br>04/11/2018 18:55<br>30/10/2018 17:58<br>30/10/2018 17:55<br>30/10/2018 17:44<br>30/10/2018 17:43<br>30/10/2018 11:21<br>22/10/2018 11:19<br>22/09/2018 17:47<br>22/09/2018 17:43<br>22/09/2018 17:43                                         | Type<br>Image JPEG<br>Image JPEG<br>Image JPEG<br>Image JPEG<br>Image JPEG<br>Image JPEG<br>Image JPEG<br>Image JPEG<br>Image JPEG<br>Image JPEG<br>Image JPEG<br>Image JPEG               | Taille<br>158 Ko<br>102 Ko<br>280 Ko<br>47 Ko<br>468 Ko<br>172 Ko<br>175 Ko<br>71 Ko<br>101 Ko<br>98 Ko<br>230 Ko<br>266 Ko<br>227 Ko           | Mots ^        |
| <ul> <li>Téléchargements</li> <li>Téléchargements</li> <li>Groupe résidentiel</li> <li>Ce PC</li> <li>Bureau</li> <li>Documents</li> <li>Documents</li> <li>2015</li> <li>2016</li> <li>2017</li> <li>2018</li> <li>2019</li> <li>Camera Roll</li> <li>PhotoDirector</li> </ul>                                                                                                    | Les fichiers m<br>sont triés par | Nom     So224019     So815794     So815794     So815794     So845879     45288624     So845879     So845879     So845879     So84587     So84587     So84587     So84587     So84587     So84587     So84588     So84587     So84588     So84587     So84588     So84588                                                                                                    | 9_203412939334<br>4_203412938668<br>8_220477901622<br>9_118486686165<br>9_213513087<br>9457693630<br>9457693630<br>9457703297<br>3_217229109279<br>1_119206641093<br>52_redimension<br>50_redimension<br>147_redimension     | Date<br>25/01/2019 17:32<br>25/01/2019 17:31<br>04/11/2018 18:55<br>30/10/2018 17:58<br>30/10/2018 17:55<br>30/10/2018 17:44<br>30/10/2018 17:43<br>30/10/2018 11:21<br>22/10/2018 11:19<br>22/09/2018 17:43<br>22/09/2018 17:43<br>22/09/2018 17:41<br>22/09/2018 17:41<br>22/09/2018 17:39 | Type<br>Image JPEG<br>Image JPEG<br>Image JPEG<br>Image JPEG<br>Image JPEG<br>Image JPEG<br>Image JPEG<br>Image JPEG<br>Image JPEG<br>Image JPEG<br>Image JPEG<br>Image JPEG<br>Image JPEG | Taille<br>158 Ko<br>102 Ko<br>280 Ko<br>47 Ko<br>468 Ko<br>172 Ko<br>175 Ko<br>71 Ko<br>101 Ko<br>98 Ko<br>230 Ko<br>266 Ko<br>227 Ko<br>246 Ko | Mots ^        |